# ADJob 5.0 eAttest

ADJob 5.0 © ADJob Nordic AB 1985-2018. Alla rättigheter förbehålls.

Programmet ADJob med dokumentation levereras under licens och får enbart användas och kopieras i enlighet med de villkor som står i licensen. ADJob och uppgifterna i dokumentationen kan ändras utan föregående varning och ska inte ses som ett åtagande. ADJob Nordic AB tar inte på sig något ansvar eller skyldigheter för eventuella fel och felaktigheter som kan finnas i denna handbok eller i programvaran.

ADJob Nordic AB, Häggelundsvägen 17, 523 38 Ulricehamn Tel 0321-261 20, http://www.adjob.se, support@adjob.se

### Allmänt eAttest

| Digitalisering av leverantörsfakturor snabbar upp flödet<br>Digital Attest i 4 steg | 5<br>5 |
|-------------------------------------------------------------------------------------|--------|
| Inställningar eAttest                                                               |        |
| Aktivera eAttest och gör grundläggande inställningar                                | 6      |
| Ange avvikande kontering per Inköpskod                                              | 6      |
| Ange importmapp – adjob_doc                                                         | 6      |
|                                                                                     |        |

# Ankomstregistrering

| 1a. Pappersfakturor skannas in som pdf       | 7 |
|----------------------------------------------|---|
| 1b. PDF-fakturor är redan klara att läsas in | 7 |
| 2. Lägg pdf-dokumentet i adjob_doc-mappen    | 7 |
| 3. Läs in pdf-dokumentet i molnet            | 7 |
| 4. Registrera fakturan                       | 7 |

# Attestering

| Slutkontering / Kontroll                               |   |
|--------------------------------------------------------|---|
| Klicka Godkänn, Stoppa eller vidarebefordra            | 9 |
| Slutattest (VD)                                        |   |
| 1c. Inte projektrelaterat, spärra eller vidarebefordra | 8 |
| 1b. Projektrelaterat – registrera nytt inköp           | 8 |
| 1a. Projektrelaterat – möta befintlig beställning      | 8 |
|                                                        |   |

| Kontrollera att fakturan är korrekt konterad 10 |
|-------------------------------------------------|
|-------------------------------------------------|

## Digitalisering av leverantörsfakturor snabbar upp flödet

eAttest är både ett sätt att lagra leverantörsfakturor digitalt OCH att digitalisera attest-flödet på företaget. eAttest undetlättar för byråer som vill slippa pappersfakturor och få mer koll på attestflödet genom att köra heldigitalt.

## **Digital Attest i 4 steg**

På större företag är det ofta minst 4 personer som hanterar en leverantörsfaktura. På mindre företag kan det vara färre personer, men fortfarande samma antal steg. I denna handbok utgår vi från hela kedjan.

| Vem?            | Ankomst                    | Attest                                                             | Slutattest                                  | Kontroll                               |
|-----------------|----------------------------|--------------------------------------------------------------------|---------------------------------------------|----------------------------------------|
| Receptionist    | Inskanning<br>Registrering |                                                                    |                                             |                                        |
| Projektledare   |                            | Godkänn, Spärra<br>eller Vidarebefordra<br>Ange projekt eller inte |                                             |                                        |
| VD              |                            |                                                                    | Godkänn alla eller<br>över ett visst belopp |                                        |
| Ekonomiansvarig |                            |                                                                    |                                             | Slutkontroll<br>och kontera eventuellt |

6

## Aktivera eAttest och gör grundläggande inställningar

#### Inställningar > Leverantörsfakturor > Allmänt

Vem gör vad? Vilket konto? Engångsinställningar som du måste göra innnan du kan börja använda eAttest.

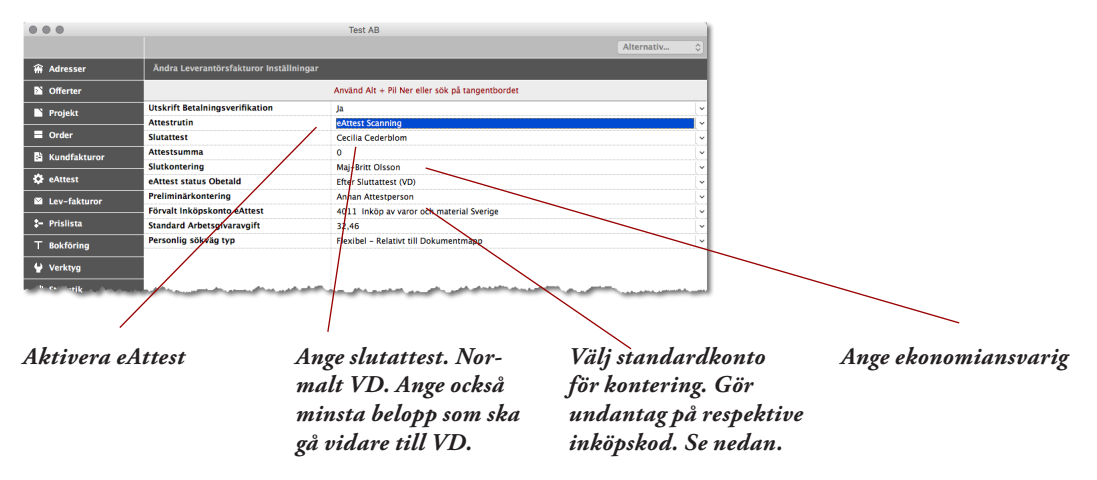

#### Ange avvikande kontering per Inköpskod

#### Prislista > Koder > Lista > Typ > Inköpskoder > Ändra

Om ni vill använda andra inköpskonton än standard (ovan), kan du göra undantag på kodnivå.

|    |                    |                       | Test AB                                                                                                    |                                                                                                    |
|----|--------------------|-----------------------|----------------------------------------------------------------------------------------------------|----------------------------------------------------------------------------------------------------|
|    |                    |                       |                                                                                                    | Alternativ 0                                                                                                    |
| ŵ  | Adresser           | Ändra Kod             |                                                                                                    |                                                                                                    |
| Þ  | Offerter           |                       |                                                                                                    |                                                                                                    |
|    | Projekt            | Unikt ID              | BUD                                                                                                    |                                                                                                    |
|    | Order              | Namn                  | Bud och frakt                                                                                                  |                                                                                                    |
| 5  | Kundfakturor       | Engelsk Benämning     | Courier service and freight                                                                                    |                                                                                                    |
| ٥  | eAttest            | Kodgrupp              | İnköp 🗸                                                                                                    | j                                                                                                    |
|    | Lev-fakturor       | Konteringsmall        | Försäljning 🗸                                                                                                  |                                                                                                    |
| :- | Prislista          | Rubrik                | Bud och frakt                                                                                                  | )                                                                                                    |
|    | Prislistor         | Moms                  | 25,00 % moms                                                                                                   |                                                                                                    |
|    | Koder              | Prismodell            | Normal                                                                                                    | )                                                                                                    |
|    | Medarbetare        | Inköpskonto           | 4012 Frakter och bud                                                                                           |                                                                                                    |
| т  | Bokföring          | Pasiag %              | Storkund                                                                                                    | 15,00                                                                                                    |
| ¥  | Verktyg            |                       |                                                                                                    |                                                                                                    |
| -  | Contrative Chinese | and the second second | and a second second second second second second second second second second second second second second second | and the second second sec |

## Ange importmapp – adjob\_doc

#### Inställningar > Leverantörsfakturor > Allmänt

Ange först att du vill ha flexibel sökväg. Sökvägen är då alltid relativt aktuell dators dokumentmapp.

| •           |              |                                                                                                    | Test AB                                                            |                     |       |
|-------------|--------------|----------------------------------------------------------------------------------------------------|--------------------------------------------------------------------|---------------------|-------|
|             |              |                                                                                                    |                                                                    | Alternativ          | \$    |
| Ĥ           | Adresser     | Ändra Leverantörsfakturor Inställnin                                                                            | par                                                                |                     |       |
| 2           | Offerter     |                                                                                                    | Använd Alt + Pil Ner eller sök på tangentbordet                    |                     |       |
|             | Projekt      | Utskrift Betalningsverifikation                                                                                 | Ja                                                                 |                     |       |
|             |              | Attestrutin                                                                                                    | eAttest Scanning                                                   |                     | ~     |
|             | Order        | Slutattest                                                                                                    | Cecilia Cederblom                                                  |                     | ~     |
| 16          | Kundfakturor | Attestsumma                                                                                                    | 0                                                                  |                     | ~     |
|             |              | Slutkontering                                                                                                   | Maj-Britt Olsson                                                   |                     | ~     |
| •           | eAttest      | eAttest status Obetald                                                                                          | Efter Sluttattest (VD)                                             |                     | ~     |
| ~           | Lev-fakturor | Preliminärkontering                                                                                             | Annan Attestperson                                                 |                     | ~     |
|             |              | Förvalt Inköpskonto eAttest                                                                                     | 4011 Inköp av varor och material Sverige                           |                     | ~     |
| -           | Prislista    | Standard Arbetsgivaravgift                                                                                      | 32,46                                                              |                     | ~     |
| т           | Bokföring    | Personlig sökväg typ                                                                                            | Flexibel – Relativt till Dokumentmapp                              |                     | •     |
| T boktoring |              | and the second day of the second day of the second day of the second day of the second day of the second day of | والجرب المستخطى والمتصفيص عروب المستقلين الشاطلين ووعلي هم المتشكر | Marine and a second | In.c. |

#### Inställningar > Leverantörsfakturor > Personliga

Ange sedan vad mappen ska heta. Förvalt är "adjob\_doc". Alla som attesterar måste göra denna inställning.

|                 |                                    | Test AB                                         |                |    |
|-----------------|------------------------------------|-------------------------------------------------|----------------|----|
|                 |                                    |                                                 | Ange Mappnamn  | ЖE |
| 🕷 Adresser      | Ändra Personliga Inställningar Lev | erantörsfakturor                                |                | _  |
| S Offerter      |                                    | Använd Alt + Pil Ner eller sök på tangentbordet |                |    |
| Projekt         | Förval Leverantörsfakturor         | Urval                                           |                | ~  |
| - rrojent       | Förval Utbetalningar               | Senaste 25 Verifikationerna                     |                | ~  |
| Order           | Dokumentnamn LB-fil                | adjob_export                                    |                | ~  |
| B Kundfakturor  | Dokumentnamn eAttest               | adjob_doc                                       |                | ~  |
| - Kullulukturor | Webadress till banken              | swedbank.se                                     |                | ~  |
| 🔅 eAttest       | المرجع المحمد المرجع               | المحمدين ويرجع ومالي المحال فتحرى وروار المحاد  | marker that we |    |

| Vem?            | Ankomst                    | Attest                                                             | Slutattest                                  | Kontroll                                |
|-----------------|----------------------------|--------------------------------------------------------------------|---------------------------------------------|-----------------------------------------|
| Receptionist    | Inskanning<br>Registrering |                                                                    |                                             |                                         |
| Projektledare   |                            | Godkänn, Spärra<br>eller Vidarebefordra<br>Ange projekt eller inte |                                             |                                         |
| VD              |                            |                                                                    | Godkänn alla eller<br>över ett visst belopp |                                         |
| Ekonomiansvarig |                            |                                                                    |                                             | Slutkontroll och<br>eventuell kontering |

Det är inte alla som har receptionist, men någon bör ha ansvaret att ta emot leverantörsfakturorna, skanna in pappersfakturorna och knyta leverantörsfakturan till respektive pdf.

#### 1a. Pappersfakturor skannas in som pdf

Kommer fakturan som pappersfakturor, skannas den in som ett pdf-dokument. Målet ska vara att storleken på det färdiga pdf-dokumentet inte bör överstiga 50K. Du kan använda valfri skanner. Normalt brukar skrivaren innehålla en skannerfunktion. Det går även att ställa in skannern så att den skannar direkt in i adjob\_doc-mappen.

#### 1b. PDF-fakturor är redan klara att läsas in.

Får du fakturan via mejl, är det nästan alltid en pdf-faktura som du kan använda direkt.

## 2. Lägg pdf-dokumentet i adjob\_doc-mappen

Mappen som ADJob tömmer finns normalt i din dokumentmapp. Standard heter den "adjob\_doc". Se inställning föregående sida.

#### 3. Läs in pdf-dokumentet i molnet.

Klicka på eAttest så läser du in pdf-dokumentet. Då töms innehållet i mappen "adjob\_doc".

| 000            | Test AB                                                                                       | )                                |
|----------------|-----------------------------------------------------------------------------------------------|----------------------------------|
| + ←            |                                                                                               | + 🗸 Q 🖨 🛪 🖄 Aternativ 💿          |
| 🖀 Adresser     | Lista uttestera                                                                               | Evverantörsfaktura               |
| 1 Offerter     | Nr Länk                                                                                       | St Dubbelklicka för att förstora |
| 🎦 Projekt      | 17407                                                                                         |                                  |
| Order          |                                                                                               |                                  |
| Kundfakturor   | /                                                                                             |                                  |
| 🔅 eAttest      |                                                                                               | tryckeriet ab                    |
| Registrera     |                                                                                               | •                                |
| Attestera      |                                                                                               |                                  |
| Lev-fakturor   |                                                                                               |                                  |
| 🗧 Prislista    |                                                                                               | Faktura 110003 Tert AB           |
| T. P. 1 Maleg. | فالان الماد معاولي الدفاعين بالغر المريس والمراجع والمريس المحاصر والمراجع والمعافي المتحاطيا |                                  |

#### 4. Registrera fakturan

Klicka på plustecknet och välj Leverantörsfaktura samt registrera fakturan. OBS! ange den första medarbetaren som ska göra förattesten. När du sparar är "bilden" knuten till leverantörsfakturan. Anger du konto 4999 är detta en signal för att fakturan ska antingen in på ett projekt eller konteras färdigt av ekonomiansvarig.

| 000             |               |                          |                      |                  |                 |         |               | Test AB    |   |                                                        |                               |              |
|-----------------|---------------|--------------------------|----------------------|------------------|-----------------|---------|---------------|------------|---|--------------------------------------------------------|-------------------------------|--------------|
|                 |               |                          |                      |                  |                 |         |               |            |   |                                                        |                               | Alternativ 🗘 |
| 😭 Adresser      | Ny Dokument   | Dokument                 |                      |                  |                 |         |               |            |   |                                                        |                               |              |
| Contenter       |               |                          | Välj Medarbetare – V | risa lista med a | Alt + Pil Ne    | er.     |               |            |   |                                                        | Dubbelklicka för att förstora |              |
| N Projekt       |               | Datum 2018-02-08         |                      | L-180005         |                 |         |               |            |   |                                                        |                               |              |
| Order           |               | Företag Tryckeriet AB -  | Borās -              |                  | Tryckerie       | at AB   |               |            |   |                                                        |                               |              |
| S Kundfakturor  |               | Kontakt Pelle Svensson   |                      |                  | Box 1<br>501 01 | Borås   |               |            |   |                                                        |                               |              |
| 🔅 eAttest       | Attest        | teras av Mats Olsson     |                      | Ľ                |                 |         |               |            |   | trv                                                    | ckeriet ab                    |              |
| Registrera      |               |                          |                      |                  |                 |         |               |            |   |                                                        |                               |              |
| Attestera       | Lev Fa        | kturanr 110003           |                      |                  |                 |         | Förfaller     | 2018-03-10 |   |                                                        |                               |              |
| Lev-fakturor    |               | Valuta SEK Svenska Kro   | nor                  |                  |                 |         | Dagar         | 30         |   |                                                        |                               |              |
| \$- Prislista   | Total         | summa 19 594,0           | 0                    |                  |                 |         | Bankgiro      | -          |   | Esktura 110003                                         | Test A.D.                     |              |
| T Bokföring     |               | Moms 3 919,0             | 10                   |                  |                 |         | PlusGiro      | -          |   | Datum 2011-02-08                                       | Box                           |              |
| 🖌 Verktyg       | Netto         | belopp 15 675,0          | 0                    |                  |                 |         | Förvalt Konto | V          |   | Förfallodatum 2011-03-10                               | SE-310 00 Halmstad            |              |
| all Statistik   | Konto<br>2440 | Kontor                   | lamn                 | Projekt          | Resenh          | Kställe | Debet         | Kredit     |   |                                                        |                               |              |
| 🔅 Inställningar | 2640          | Ingående moms 25         |                      |                  |                 |         | 3 919,00      | 19 33 400  |   |                                                        |                               |              |
|                 | 4999          | Preliminärkonto Leverant | törsskulder          |                  |                 |         | 15 675,00     |            |   | Er referens Mats Olsson<br>Vår referens Pelle Svensson |                               |              |
| ~~ ~ ~          |               |                          |                      |                  |                 |         |               |            | - |                                                        |                               |              |

8

| Vem?            | Ankomst                    | Attest                                                             | Slutattest                                  | Kontroll                                |
|-----------------|----------------------------|--------------------------------------------------------------------|---------------------------------------------|-----------------------------------------|
| Receptionist    | Inskanning<br>Registrering |                                                                    |                                             |                                         |
| Projektledare   |                            | Godkänn, Spärra<br>eller Vidarebefordra<br>Ange projekt eller inte |                                             |                                         |
| VD              |                            |                                                                    | Godkänn alla eller<br>över ett visst belopp |                                         |
| Ekonomiansvarig |                            |                                                                    |                                             | Slutkontroll och<br>eventuell kontering |

Nästa medarbetare som tar över är den som attesterar först (och normalt också sist).

#### 1a. Projektrelaterat – möta befintlig beställning

Ska leverantörsfakturan möta ett befintligt inköp, väljer du först projekt och sedan aktuell beställning istället för Nytt Inköp. För över till listan och uppdatera.

|                      | Test AB                                                    |                                                 |
|----------------------|------------------------------------------------------------|-------------------------------------------------|
| + ←                  | Ξ                                                          | / Q 🗎 🛪 🖄 Alternativ 🗘                          |
| 😭 Adresser           | Lista Attestera                                            |                                                 |
| S Offerter           |                                                            | Dubbelklicka för att förstora                   |
| N Projekt            | Företag Nr Sign Ämne Datum Summa St                        |                                                 |
| Crder                | Injokenet AB L-180004 MO 2018-02-16 19 594,00 ***          |                                                 |
| Kundfakturor         |                                                            |                                                 |
| 🔅 eAttest            |                                                            | tryckeriet ab                                   |
| Registrera           |                                                            |                                                 |
| Attestera            |                                                            |                                                 |
| Lev-fakturor         |                                                            |                                                 |
| <b>\$-</b> Prislista | Godkänn é Stoppa ♥ Vidarebefordra →                        |                                                 |
| T Bokföring          | Kvar att fördela 15675,00                                  | Faktura 110003 TextAB<br>Datum 2011-02-08 Perce |
| Verktyg              | Projekt 18-0005 Grossistföretaget AB – Mässa Hösten 2018 🔍 | Förfallodatum 2011-03-10 SE-310 00 Halmstad     |
| all Statistik        | inkop -180000 lest AB - Inojudan till Saker Hemma          |                                                 |
| Ö Inställningar      | Inkópskod Tryckning v 5 000,00 15 % 5 750,00               |                                                 |
|                      | Amne Inbjudan till "Saker Hemma"                           | Er referens Mats Olsson                         |
|                      | För över till listan                                       | Vär referens. Pelle Svensson                    |
|                      | Nr Amne Inpris                                             |                                                 |

## 1b. Projektrelaterat – registrera nytt inköp

Nytt inköp. Ange Inköpskod, belopp och påslag. Observera att du kan ändra inpriset och fortsätta med att registrera flera inköp på samma leverantörsfaktura.

|                 |                                                                                                    |                               | Test AB                                  |                                                        |                        |
|-----------------|----------------------------------------------------------------------------------------------------|-------------------------------|------------------------------------------|--------------------------------------------------------|------------------------|
| + ←             | =                                                                                                    |                               |                                          |                                                        | / Q 🗎 🛪 📥 Alternativ 🗘 |
| 🕷 Adresser      |                                                                                                    |                               |                                          |                                                        |                        |
| Contenter       |                                                                                                    |                               |                                          | Dubbelklicka för att förstora                          |                        |
| 🖺 Projekt       | Företag<br>Tourkeriet AR                                                                                                    | Nr Sign Ämne                  | Datum Summa St<br>2018-02-16 19 596-00 w |                                                        |                        |
| Order           | injutine no                                                                                                    | 2-100004 180                  | 1010-01-10 19 594,00                     |                                                        |                        |
| 🖹 Kundfakturor  |                                                                                                    |                               |                                          |                                                        |                        |
| 🔅 eAttest       |                                                                                                    |                               |                                          | tryckeriet                                             | ab                     |
| Registrera      |                                                                                                    |                               |                                          | ~                                                      |                        |
| Attestera       |                                                                                                    |                               |                                          |                                                        |                        |
| Lev-fakturor    |                                                                                                    |                               |                                          |                                                        |                        |
| ‡- Prislista    | Godkänn 🌢                                                                                                    | Stoppa 🁎                      | Vidarebefordra →                         |                                                        |                        |
| T Bokföring     | Kvar att fördela 15675,00                                                                                                    |                               |                                          | Faktura 110003 TestAB<br>Datum 2011-02-08 Box          |                        |
| 🔮 Verktyg       | Projekt 18-0005 Grossistför                                                                                                    | etaget AB – Mässa Hösten 2018 | *                                        | Förfallodatum 2011-03-10 SE-310 00 He                  | almstad                |
| ali Statistik   |                                                                                                    | Inkönsoris                    | Påslan % Utoris                          |                                                        |                        |
| 🔅 Inställningar | Inköpskod Tryckning                                                                                                    | v 15 675                      | 00 15 % 18 026,00                        |                                                        |                        |
|                 | Ämne Inbjudan                                                                                                    |                               |                                          | Er referens Mats Olsson<br>Vär referens Pelle Svensson |                        |
|                 |                                                                                                    |                               | För över till listan                     |                                                        |                        |
|                 | Nr Am                                                                                                    | ne                            | Inpris                                   |                                                        |                        |
|                 |                                                                                                    |                               |                                          | Folder - Inbjudan till Måssan                          |                        |
|                 |                                                                                                    |                               |                                          | Tryckning enl ert beställningsnummer I-18005           | 15 000.00              |
|                 | and a start of the start of the |                               |                                          | Frakt till Älvsjö                                      | 675,00                 |

#### 1c. Inte projektrelaterat, spärra eller vidarebefordra

Ska leverantörsfakturan INTE knytas till projekt, klickar du bara på Godkänn - inget projekt.

|                 |                                  |                              | Test AB                                                                                                    |                                                                                                    |                                                                                                   |
|-----------------|----------------------------------|------------------------------|----------------------------------------------------------------------------------------------------|----------------------------------------------------------------------------------------------------|---------------------------------------------------------------------------------------------------|
| + ←             | =                                |                              |                                                                                                    |                                                                                                    | / Q 📇 71 🚣 Alternativ 0                                                                           |
| 🏦 Adresser      | Lista Attestera                  |                              |                                                                                                    |                                                                                                    |                                                                                                   |
| S Offerter      |                                  |                              |                                                                                                    | Du                                                                                                    | bbelklicka för att förstora                                                                       |
| Projekt         | Företag                          | Nr Sign Ämne                 | Datum Summa St                                                                                                    |                                                                                                    |                                                                                                   |
| Order           | Tryckenet AB                     | L=180004 MO                  | 2018-02-16 19 594,00                                                                                                    |                                                                                                    |                                                                                                   |
| B Kundfakturor  |                                  |                              |                                                                                                    |                                                                                                    |                                                                                                   |
| 🔅 eAttest       |                                  |                              |                                                                                                    | tryc                                                                                                    | keriet ab                                                                                         |
| Registrera      |                                  |                              |                                                                                                    | •                                                                                                    |                                                                                                   |
| Attestera       |                                  |                              |                                                                                                    |                                                                                                    |                                                                                                   |
| Lev-fakturor    |                                  |                              |                                                                                                    |                                                                                                    |                                                                                                   |
| ‡- Prislista    | Godkänn 🍐                        | Stoppa 🕈                     | Vidarebefordra →                                                                                                    |                                                                                                    |                                                                                                   |
| T Bokföring     | Notering                         |                              |                                                                                                    | Datum 2011-02-08                                                                                               | Box                                                                                               |
| 🔮 Verktyg       | Godkänn – Ange Projekt 👍         | Godkänn – Inget Projekt 👍 🕨  |                                                                                                    | Förfallodatum 2011-03-10                                                                                       | SE-310 00 Halmstad                                                                                |
| ali Statistik   |                                  |                              |                                                                                                    |                                                                                                    |                                                                                                   |
| 🔅 for the logar | ل مرید الاستان الم المالي من الم | have a second and the second | and the second states and the second states | and a second second second second second second second second second second second second second second second | والمراجع والمرجع والمحاط والمستحصلين والمحمد المراجع والمنافع والمستحص والمراجع والمراجع والمراجع |

| Vem?            | Ankomst                    | Attest                                                             | Slutattest                                  | Kontroll                                |
|-----------------|----------------------------|--------------------------------------------------------------------|---------------------------------------------|-----------------------------------------|
| Receptionist    | Inskanning<br>Registrering |                                                                    |                                             |                                         |
| Projektledare   |                            | Godkänn, Spärra<br>eller Vidarebefordra<br>Ange projekt eller inte |                                             |                                         |
| VD              |                            |                                                                    | Godkänn alla eller<br>över ett visst belopp |                                         |
| Ekonomiansvarig |                            |                                                                    |                                             | Slutkontroll och<br>eventuell kontering |

Normalt är det VD som står för slutattesten och vanligtvis godkänner VD utan att ange projekt. Efter slutattesten får fakturan status Obetald och kan betalas av ekonomiansvarig (inställning).

#### Klicka Godkänn, Stoppa eller vidarebefordra

Eftersom fakturan är klar (projektförd), ska det räcka med att klicka Godkänn - Inget Projekt. Möjligheten finns också att stoppa eller skicka tillbaka fakturan för ny attest.

|                 |                                                                                                    |               |                             |                  | Test AB             |                             |                                                                                      |
|-----------------|----------------------------------------------------------------------------------------------------|---------------|-----------------------------|------------------|---------------------|-----------------------------|--------------------------------------------------------------------------------------|
| <b>₩</b> ←      | =                                                                                                    |               |                             |                  |                     |                             | / Q 📇 🛪 🖄 Alternativ 0                                                               |
| 🕷 Adresser      |                                                                                                    |               |                             |                  |                     |                             |                                                                                      |
| M Offerter      |                                                                                                    |               |                             |                  |                     |                             |                                                                                      |
| Projekt         | Företag                                                                                                    | Nr            | Sign Ämne                   | Datum            | Summa St            |                             |                                                                                      |
|                 | Tryckeriet AB                                                                                                    | L-180001      | CC                          | 2018-01-04       | 1 000,00            |                             |                                                                                      |
| Order           | Company Ltd                                                                                                    | L-180002      | cc                          | 2018-02-13       | 9 000,00            |                             |                                                                                      |
| Kundfakturor    | Tryckeriet AB                                                                                                    | L-180003      | CC                          | 2018-02-16       | 6 250,00            |                             |                                                                                      |
| 🗘 eattest       | Tryckeriet AB                                                                                                    | L-180004      | cc                          | 2018-02-16       | 19 594,00 🚥         | tryck                       | eriet ah                                                                             |
|                 |                                                                                                    |               |                             |                  |                     | crych                       | cifet ab                                                                             |
| Registrera      |                                                                                                    |               |                             |                  |                     |                             |                                                                                      |
| Attestera       |                                                                                                    |               |                             |                  |                     |                             |                                                                                      |
| Lev-fakturor    |                                                                                                    |               |                             |                  |                     |                             |                                                                                      |
| \$- Prislista   | Godkänn 🍐                                                                                                    |               | Stoppa 🌩                    | Vidarebefordra   | n →                 | Februar 440003              | 7-140                                                                                |
| T Bokföring     | Notering                                                                                                    |               |                             |                  |                     | Datum 2011-02-08            | Box                                                                                  |
| 🖞 Verktyg       | Godkänn – Ange Projekt 🔞                                                                                                    | Godkär        | n – Inget Projekt 💧         |                  |                     | Förfallodatum 2011-03-10    | SE-310 00 Halmstad                                                                   |
| nli Statistik   |                                                                                                    |               |                             |                  |                     |                             |                                                                                      |
| 🗘 Inställningar |                                                                                                    |               |                             |                  |                     |                             |                                                                                      |
|                 |                                                                                                    |               |                             |                  |                     | Er referens Mats Ofsson     |                                                                                      |
|                 | and the second second sec | الجر المعديدة | and an an an and a first of | المراجب المساحية | فالمتحمين بشاكر وال | Mit enferens Pelle Syrosson | والمحيور والمحافظ والمحرين ومتحاجر ووراكم المراكم الوراجي والمراجع والمساهدة المحافظ |

| Vem?            | Ankomst                    | Attest                                                             | Slutattest                                  | Kontroll                                |
|-----------------|----------------------------|--------------------------------------------------------------------|---------------------------------------------|-----------------------------------------|
| Receptionist    | Inskanning<br>Registrering |                                                                    |                                             |                                         |
| Projektledare   |                            | Godkänn, Spärra<br>eller Vidarebefordra<br>Ange projekt eller inte |                                             |                                         |
| VD              |                            |                                                                    | Godkänn alla eller<br>över ett visst belopp |                                         |
| Ekonomiansvarig |                            |                                                                    |                                             | Slutkontroll och<br>eventuell kontering |

När VD godkänt fakturan, kommer den till ekonomi-ansvarig för slutkontering och / eller kontroll. Observera att detta steg är en inställning som kan hoppas över.

#### Kontrollera att fakturan är korrekt konterad

#### eAttest > Attestera

När du klickar på Godkänn finns det 3 flikar längst ner där du kan se vilka som attesterat, hur fakturan är konterad och vilka projekt inköpen är registrerade på.

|                 |              |                                  |          |                     |                | Test AB   |                                                        |                           |                  |
|-----------------|--------------|----------------------------------|----------|---------------------|----------------|-----------|--------------------------------------------------------|---------------------------|------------------|
| + ←             | =            |                                  |          |                     |                |           |                                                        | / Q                       | 🗎 🗷 🛓 Alternativ |
| 🗰 Adresser      | Lista Attest | era                              |          |                     |                |           |                                                        |                           |                  |
| Giferter        |              |                                  |          |                     |                |           |                                                        |                           |                  |
| Projekt         | Företag      |                                  | Nr       | Sign Amne           | Datum          | Summa St  |                                                        |                           |                  |
| Order           | Trycker      | et Ab                            | L-160004 | мв                  | 2018-02-16     | 19.294/00 |                                                        |                           |                  |
| Kundfakturor    |              |                                  |          |                     |                |           |                                                        |                           |                  |
| 🔅 eAttest       |              |                                  |          |                     |                |           | trvcke                                                 | eriet ab                  |                  |
| Registrera      | 1            |                                  |          |                     |                |           |                                                        |                           |                  |
| Attestera       | 1            |                                  |          |                     |                |           |                                                        |                           |                  |
| Lev-fakturor    |              |                                  |          |                     |                |           |                                                        |                           |                  |
| 2- Prislista    |              | Godkänn 🖕                        |          | Stoppa 👎            | Vidarebefordra | <b>→</b>  |                                                        |                           |                  |
| T Bokföring     | Materian     |                                  |          |                     |                |           | Faktura 110003                                         | TestAB                    |                  |
| 4) Verkner      | ivotering    |                                  |          |                     |                |           | Förfallodatum 2011-03-10                               | Box<br>SE-310 00 Halmstad |                  |
| di fautati      | Goo          | Ikänn – Ange Projekt 🔞           | Godkänn  | n – Inget Projekt 🔹 |                |           |                                                        |                           |                  |
| all Statistik   | Konto        | Namn                             |          | Inköp               | Debet          | Kredit    |                                                        |                           |                  |
| 🔅 Inställningar | 2440         | Leverantörsskulder               |          |                     |                | 19 594,00 |                                                        |                           |                  |
|                 | 2640         | Ingående moms 25                 |          |                     | 3 919,00       |           | Er referens Mats Olsson<br>Vår referens Pelle Svensson |                           |                  |
|                 | 4011         | Inköp av varor och material Sver | ige      | 1-180008            | 15 675,00      |           |                                                        |                           |                  |
|                 |              |                                  |          |                     |                |           |                                                        |                           |                  |
|                 |              |                                  |          |                     |                |           | Folder - Inbjudan till Mässan                          |                           |                  |
|                 |              |                                  |          |                     |                |           | Tryckning eni ert beställningsnummer I-18005           |                           | 15 000,00        |
|                 |              |                                  |          |                     |                |           | Frakt till Älvsjö                                      |                           | 675,00           |
|                 |              |                                  |          |                     |                |           |                                                        | Summa SEK                 | 15 675,00        |
|                 |              |                                  |          |                     |                |           |                                                        | Moms 25% SEK              | 3 919,00         |
|                 |              |                                  |          |                     |                |           |                                                        | Att betala SEK            | 19 594,00        |
|                 | Logg         | Konteringar Pr                   | ojekt    |                     |                |           |                                                        |                           |                  |
|                 |              |                                  |          |                     |                |           |                                                        |                           |                  |

Denna handbok distribueras digitalt i form av ett pdf-dokument. Både miljövänligt och ekonomiskt.

# **ADJob Nordic AB**

Häggelundsvägen 17 · SE-523 38 Ulricehamn · Tel 0321-261 20 www.adjob.se · support@adjob.se